Intro

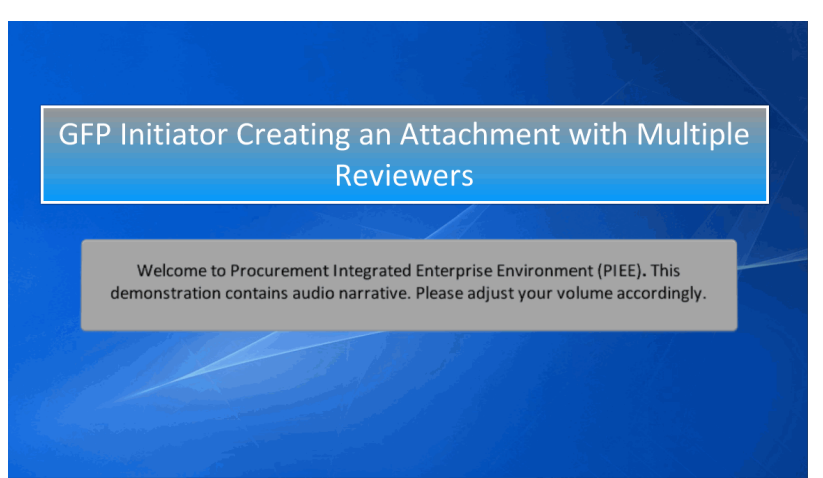

GFP Initiator Creating an Attachment with Multiple Reviewers

Welcome to Procurement Integrated Enterprise Environment (PIEE). This demonstration contains audio narrative. Please adjust your volume accordingly.

# Step 1

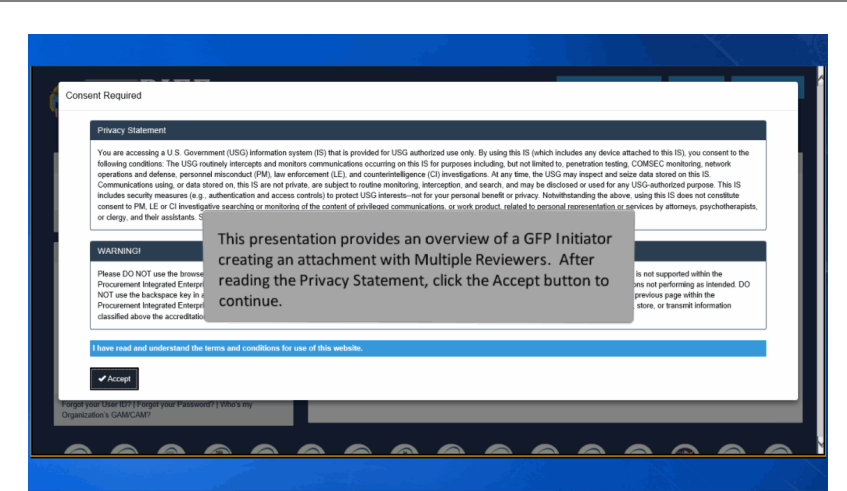

This presentation provides an overview of a GFP Initiator creating an attachment with Multiple Reviewers. After reading the Privacy Statement, click the Accept button to continue.

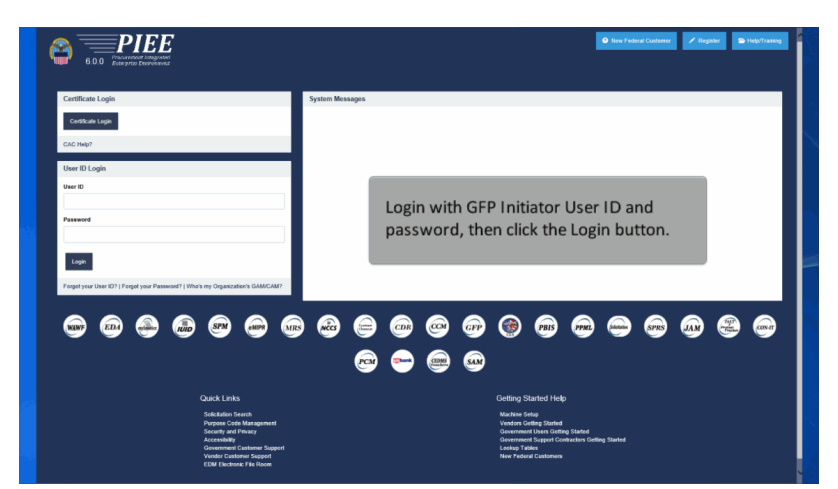

Login with GFP Initiator User ID and password, then click the Login button.

## Step 3

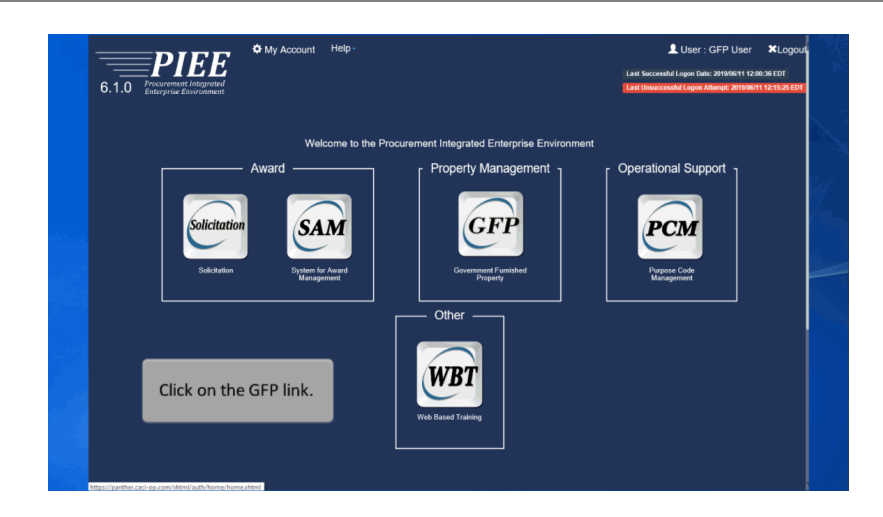

Click on the GFP link.

| GFP Init | tiator •    | + Create GFP Attachment<br>Q Search GFP Attachment | Welcome to Government Furnished Property!                                                     |           |  |
|----------|-------------|----------------------------------------------------|-----------------------------------------------------------------------------------------------|-----------|--|
| GFP Ap   | prover •    | sages                                              |                                                                                               |           |  |
|          | (2013- JAN  | .17 12:05) System: All Subject                     | Build Info. Action Required. Message For: All Lisers                                          |           |  |
|          | (2010-0414  | in iz.co) oystem. An odoject                       | band mite Action Required. message For An esers                                               |           |  |
|          | Version:    |                                                    | V 6.1.0 Build02_03                                                                            |           |  |
|          | Application | Panuar                                             | U6/05/2019<br>Mab@abara.0.0.0.5 (dkt 8.0. 181)                                                |           |  |
|          | HTTD San    | ar .                                               | IBM INS 0.0.0 (UK1.0.0_101)                                                                   |           |  |
|          | Database    |                                                    | T6100W                                                                                        |           |  |
|          | FTP/EDLS    | erver                                              | Commodore                                                                                     |           |  |
|          | FTP/EDLS    | erver Path                                         | (caci_db/efp/WAWE_RA_sec/Test/Version610/ETPEDIDirectory                                      |           |  |
|          | Operating   | System:                                            | Solaris 11                                                                                    |           |  |
|          | Status:     |                                                    | Production                                                                                    |           |  |
|          | Current Us  | To create an a<br>dropdown.                        | ttachment, Click on the 'Government' menu                                                     | <b>``</b> |  |
|          |             | Next, click the<br>dropdown and                    | 'GFP Initiator' link from the Government menu<br>d choose the '+ Create GFP Attachment' link. |           |  |

To create an attachment, Click on the 'Government' menu dropdown.

Next, click the 'GFP Initiator' link from the Government menu dropdown and choose the '+ Create GFP Attachment' link.

## Step 5

| GFP Government - Lookup -                                                                                         | Documentation -                                             | LUser : GFP User | ≭Exit |
|----------------------------------------------------------------------------------------------------|-------------------------------------------------------------|------------------|-------|
| GFP Initiator - Create GFP Attac                                                                                  | hment                                                       |                  |       |
| Create GFP Attachr Select a method<br>GFP Attachment Excel Upload<br>Existing GFP Attachment<br>Manual Data Entry | to create a GFP Attachment.                                 |                  |       |
|                                                                                                    |                                                             |                  |       |
|                                                                                                    | The GFP Initiator will select a method t<br>GFP Attachment. | o create a       |       |
|                                                                                                    | After selection is made, click continue.                    |                  |       |
| Continue 3 Help                                                                                                   |                                                             |                  |       |

The GFP Initiator will select a method to create a GFP Attachment.

After selection is made, click continue.

| outing Information            |                |                                             |      |
|-------------------------------|----------------|---------------------------------------------|------|
| GFP Initiator Location Code * | GFP Approver L | cation Code *                               |      |
| S0512A                        | N00025         | × Q Lookup                                  |      |
|                               |                | The GFP Initiator may add one or more Revie | wers |

The GFP Initiator may add one or more Reviewers to the GFP attachment by clicking on the 'Add GFP Reviewers' link.

## Step 7

|                                                                                        |                 | Add GFP Review    | er       |                                                                                                    |                                         |
|----------------------------------------------------------------------------------------|-----------------|-------------------|----------|----------------------------------------------------------------------------------------------------|-----------------------------------------|
| GFP Initiator - Create GFP Attachment - Ma                                             | nual Data Entry | Location Code *   |          | Beviewer Name                                                                                                    |                                         |
| Routing Information                                                                    |                 | S0512A            | Q Lookup | - Select - V                                                                                                    |                                         |
| GFP Initiator Location Code *                                                          | GFP App         |                   | OR       |                                                                                                    |                                         |
| \$0512A                                                                                |                 | Reviewer Function |          |                                                                                                    | Y                                       |
| + Add GFP Reviewer(s)                                                                  |                 | - Select -        | ~        |                                                                                                    | Each time the 'Add GEP                  |
|                                                                                        |                 |                   |          |                                                                                                    | Reviewers' link is selected             |
| * = Required Fields.                                                                   |                 |                   |          | 1.141 M.Com                                                                                                    | the 'Add GEP Reviewers'                 |
|                                                                                        |                 |                   |          | T HAN A CLOSE                                                                                                    | modal will display. The GEP             |
|                                                                                        |                 |                   |          |                                                                                                    | Initiator may choose to opter           |
| P Government + Lookup + Documenta                                                      | 80n -           | Add GER Reviews   | v        |                                                                                                    | only a specific Poviowor                |
| EP Initiator - Create GEP Attachment - Mas                                             | oual Data Entry | Aug of P Reviewe  | и        |                                                                                                    | Losation Code, or disk the              |
| I I HILLIGHT - CICALC GIT I FILLIGUITICHT - HILLI                                      | nuur oute chury | Location Code *   |          | Reviewer Name                                                                                                    | Location Code, of click the             |
|                                                                                        |                 | 205134            | 0        | 6-1                                                                                                    | Lookup button to select a               |
| Routing Information                                                                    |                 | 30312A            | of roomb | - Scied -                                                                                                    | Descionant Marsa a franchia             |
| Routing Information<br>GFP Initiator Location Code *                                   | GFP App         | 303124            | OR       | - Sotect -<br>Tiny Costello<br>Granny Weathenwax<br>Tony Costello                                                                                                    | Reviewer Name for the                   |
| Routing Information<br>GFP Initiator Location Code *<br>S0512A                         | GFP App         | Reviewer Function | OR       | Tiny Costello<br>Granty Weathenvax<br>Tony Costello<br>Gov UserdS10<br>GFP User                                                                                                    | Reviewer Name for the<br>Location Code. |
| Routing Information GFP Initiator Location Code * S0512A                               | GFP App         | Reviewer Function | OR       | Solice     Tiny Codello     Gramy Weatherwax     Tony Codello     Gov UseridS10     Gov UseridS10     GPP Use     GPP Rev Reviewer     Betty Johnson                                  | Reviewer Name for the<br>Location Code. |
| Routing Information<br>GFP Initiator Location Code *<br>S0512A<br>Add CIPP Reviewer(0) | GFP App         | Reviewer Function | OR       | Tiny Costello<br>Granny Weatherwax<br>Tony Castello<br>Gev Useridi510<br>GPU Userid510<br>GPP Rav Raviewer<br>Behty Johnson<br>GPF Rav2 Reviewer<br>GPF Rav2 Reviewer<br>God Autin510 | Reviewer Name for the<br>Location Code. |

Each time the 'Add GFP Reviewers' link is selected, the 'Add GFP Reviewers' modal will display. The GFP Initiator may choose to enter only a specific Reviewer Location Code, or click the Lookup button to select a Reviewer Name for the Location Code.

| P Government - Lookup - D           | locumentation +                                           |        |                                                                       | U                                                                |
|-------------------------------------|-----------------------------------------------------------|--------|-----------------------------------------------------------------------|------------------------------------------------------------------|
| ED Initiator Create CED Attachms    | Add GFP Reviewer                                          |        |                                                                       | The GFP Initiator may also select<br>a Reviewer Function for the |
| FP Initiator - Create GFP Attachine | Location Code *                                           |        | Reviewer Name                                                         | Location Code. A Reviewer                                        |
| Routing Information                 | Q                                                         | Lookup | Click Lookup to select from a list of active<br>reviewers (Optional). | Function is the part of the                                      |
| GFP Initiator Location Code *       |                                                           | OP     |                                                                       | review the GFP attachment.                                       |
| S0512A                              |                                                           | UK     |                                                                       | There are not specific users                                     |
| + Add GFP Reviewer(s)               | - Select -                                                |        |                                                                       | assigned to functions in PIEE,<br>therefore emails for these     |
|                                     | Accountable Property Officer (A<br>COR                    | PO)    |                                                                       | Reviewers will be sent to the or                                 |
| * = Required Fields.                | Component Property Lead (CPI<br>Finance                   | L)     |                                                                       | email address of the Reviewer<br>Location Code.                  |
|                                     | Product Support Manager (PSN<br>Program Management Office | (I)    | + Add X Close                                                         |                                                                  |
|                                     | Property Administrator                                    |        |                                                                       | Note: If the GFP Initiator elects                                |
|                                     |                                                           |        |                                                                       | Code is required, however, a                                     |
|                                     |                                                           |        |                                                                       | named Reviewer and/or                                            |
|                                     |                                                           |        |                                                                       | Reviewer Function is optional.                                   |

The GFP Initiator may also select a Reviewer Function for the Location Code. A Reviewer Function is the part of the organization that needs to review the GFP attachment. There are not specific users assigned to functions in PIEE, therefore emails for these Reviewers will be sent to the org email address of the Reviewer Location Code.

Note: If the GFP Initiator elects to add Reviewers, the Location Code is required, however, a named Reviewer and/or Reviewer Function is optional.

#### Step 9

| FP Initiator - Create<br>Routing Information<br>GFP Initiator Location<br>HC1013 | GFP Attachment Lo<br>n Code * PC<br>Nexr(p) | ewer combinations allowed<br>cation Code Only (must be<br>cation Code/Reviewer Nan<br>cation Code/Reviewer Fun<br>er attachment). | on the GFP Attachment<br>unique per GFP Attach<br>ne (combination of cod<br>ction (combination of | are as follows:<br>ment)<br>e/name must be unique<br>code/function may be do | e per attachment)<br>uplicated |                 |
|----------------------------------------------------------------------------------|---------------------------------------------|----------------------------------------------------------------------------------------------------|---------------------------------------------------------------------------------------------------|------------------------------------------------------------------------------|--------------------------------|-----------------|
| GFP Reviewers<br>Review Order                                                    | Location Code                               | Office Name                                                                                                    | Reviewer Name                                                                                     | Reviewer Function                                                            | Action                         |                 |
| 1                                                                                | PU4417                                      | FU44171 SOCS SOCS                                                                                                    | Kelli Fuller                                                                                      |                                                                              | X Remove O Move                | Down            |
| 2                                                                                | FU4417                                      | FU4417 1 SOCS SOCS                                                                                                    | William Blake                                                                                     |                                                                              | X Remove O Move                | Down Up         |
| 3                                                                                | HC1028                                      | IT CONTRACTING DIVISION - PL83                                                                                                    |                                                                                                   | Program Management Office                                                    | X Remove Ø Move                | Open Of Move Up |
| 4                                                                                | HC1028                                      | IT CONTRACTING DIVISION - PL83                                                                                                    |                                                                                                   |                                                                              | X Ramova O Move                | Down            |
| 5                                                                                | FU4417                                      | FU4417 1 SOCS SOCS                                                                                                    | Paul Giacchetto                                                                                   |                                                                              | X Remove O Move                | Down Down Up    |
| 6                                                                                | PU4417                                      | FU4417.1 SOCS SOCS                                                                                                    |                                                                                                   | Program Management Office                                                    | X Ramove O Move                | Down            |
| 7                                                                                | FU4417                                      | FU4417 1 SOCS SOCS                                                                                                    |                                                                                                   | Program Management Office                                                    | X Remove O Move                | Down Up         |
|                                                                                  | FU4417                                      | FU4417 1.SOCS SOCS                                                                                                    |                                                                                                   |                                                                              | X Renove O Move                | Up .            |
| * = Required Fields.                                                             | The Revie                                   | ewer workflow will occur in<br>kt Reviewer is a named Revie                                                                       | the order in which Revi<br>ewer, ONLY that named                                                  | ewers are saved on the (<br>user may take action on                          | GFP Attachment.                | -               |

Reviewer combinations allowed on the GFP Attachment are as follows: Location Code Only (must be unique per GFP Attachment)

Location Code/Reviewer Name (combination of code/name must be unique per attachment).

Location Code/Reviewer Function (combination of code/function may be duplicated

per attachment). The Reviewer workflow will occur in the order in which Reviewers are saved on the GFP Attachment.

If the next Reviewer is a named Reviewer, ONLY that named user may take action on the GFP Attachment. All other active Reviewers assigned to the GFP Attachment will have view only access.

| P Initiator - Create<br>outing Information<br>GFP Initiator Locate<br>HC1013 | GFP Attachme<br>GFP Attachme<br>Por Code -<br>Loca<br>atta<br>wer(p) | ver combinations allowed<br>ation Code Only (must be<br>ation Code/Reviewer Nan<br>ation Code/Reviewer Fun<br>Ichment). | on the GFP Attachment<br>unique per GFP Attach<br>ne (combination of cod<br>ction (combination of c | are as follows:<br>ment)<br>e/name must be unique<br>code/function may be du | per attachr<br>plicated pe | nent).<br>r |           |
|------------------------------------------------------------------------------|----------------------------------------------------------------------|----------------------------------------------------------------------------------------------------|----------------------------------------------------------------------------------------------------|------------------------------------------------------------------------------|----------------------------|-------------|-----------|
| GFP Reviewers<br>Review Order                                                | Location Code                                                        | Office Name                                                                                                    | Reviewer Name                                                                                       | Reviewer Function                                                            | Action                     |             |           |
| 1                                                                            | PU4417                                                               | FU4417 1 SOCS SOCS                                                                                                    | Kelli Fuller                                                                                        |                                                                              | X Renova                   | O More Down |           |
| 2                                                                            | FU4417                                                               | FU4417.1 SOCS SOCS                                                                                                    | William Blake                                                                                       |                                                                              | × Renova                   | O Move Down | O Move Up |
| 3                                                                            | HC1028                                                               | IT CONTRACTING DIVISION - PL83                                                                                          |                                                                                                    | Program Management Office                                                    | × Remove                   | O Move Down | O Move Up |
| 4                                                                            | HC1028                                                               | IT CONTRACTING DMISION - PL83                                                                                           |                                                                                                    |                                                                              | × Renova                   | O Move Down | O Move Up |
| 5                                                                            | FU4417                                                               | FU4417 1 SOCS SOCS                                                                                                    | Paul Giacchetto                                                                                     |                                                                              | X Remove                   | O Move Down | O Move Up |
| 6                                                                            | FU4417                                                               | FU4417 1 SOCS SOCS                                                                                                    |                                                                                                    | Program Management Office                                                    | × Remove                   | O Move Down | O Move Up |
| 7                                                                            | FU4417                                                               | FU4417 1 SOCS SOCS                                                                                                    |                                                                                                    | Program Management Office                                                    | X Remove                   | O Move Down | O Move Up |
| 8<br>Required Fields.                                                        | If the next<br>active Rev                                            | Reviewer is just the Locat<br>iewer within that Location                                                                | ion Code or is a Location<br>Code may take action o                                                 | n Code/Function combina<br>on the GFP Attachment.                            | ition, any                 | D Move Lip  |           |

Reviewer combinations allowed on the GFP Attachment are as follows:

Location Code Only (must be unique per GFP Attachment)

Location Code/Reviewer Name (combination of code/name must be unique per attachment).

Location Code/Reviewer Function (combination of code/function may be duplicated per attachment). If the next Reviewer is just the Location Code or is a Location Code/Function combination, any active Reviewer within that Location Code may take action on the GFP Attachment.

The multiple Reviewer functionality will work the same way for GFP Approver create.

#### Step 11

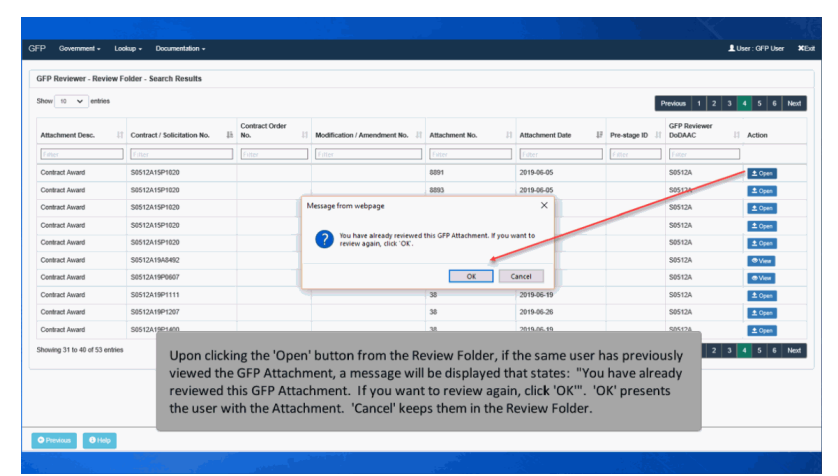

Upon clicking the 'Open' button from the Review Folder, if the same user has previously viewed the GFP Attachment, a message will be displayed that states: "You have already reviewed this GFP Attachment. If you want to review again, click 'OK'". 'OK' presents the user with the Attachment. 'Cancel' keeps them in the Review Folder.

# End

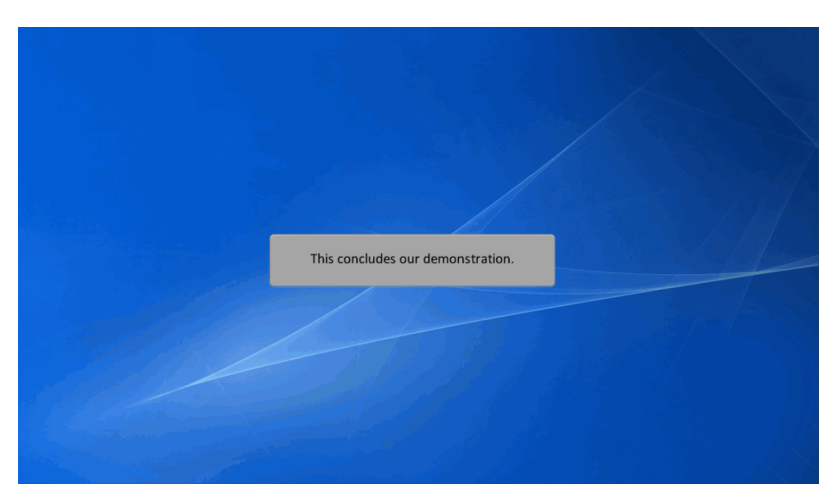

This concludes our demonstration.